# 品川区施設予約システム操作画面について

## (1) トップページ

必要な条件を選択するだけで、施設の空き状況が簡単に検索できます。

|            |               | <b>1</b>  | ©<br>Alla | ton- |         |  |
|------------|---------------|-----------|-----------|------|---------|--|
| お知らせ       | 3<br>+15570   |           |           |      | (Toten) |  |
| 2024/01/29 | 利用者方は火化 シテスト  |           |           |      |         |  |
| 空き状況       | は検索 ⑦         |           |           |      |         |  |
| 核素条件       | <b>U</b> 2    | (au)      |           | en l |         |  |
|            | <b>.</b> 62 ¢ | WHO COOL  | ¢         | ~    |         |  |
|            | 何をする          | 調視して(ISAL | 4         | ]    |         |  |
| 指定条件       | 177で:1を選択して   | てもさい。     |           |      |         |  |

## (2) 空き状況確認画面

団体登録不要で、施設の空き状況が1ヶ月または1週間ごと確認ができます。 空き状況は使用日の属する月の前々月25日から使用日の7日前の日まで確 認ができます。

|                                 | ,                 | •#~n       | 副業物     | @ ta;W       | :≡₹¢          | nt.~                 |                                                                                                    |  |
|---------------------------------|-------------------|------------|---------|--------------|---------------|----------------------|----------------------------------------------------------------------------------------------------|--|
| 空き状況(                           | 5                 |            |         |              |               |                      |                                                                                                    |  |
| 指定某件                            | 今日~、城             | (南小学校 C)   | ペレーボールを | 73. (1188    | (表示)          |                      | -94 <b>2</b> 4                                                                                                    |  |
| parters.                        | GUID              | 1          |         |              |               |                      | And a state of the state of the |  |
| - Handlanda                     | E Pite            |            |         | March.       |               |                      |                                                                                                    |  |
| 加速小学校                           |                   |            | ÷       | T-J-J        |               |                      |                                                                                                    |  |
| 1次月空き表示<br>  ◆月表☆  <br>1.週間空き表示 |                   |            |         |              |               |                      |                                                                                                    |  |
| *XAT.                           |                   |            |         |              |               |                      |                                                                                                    |  |
| 2402のまたは<br>1923小学校学            | 1045 81340<br>/// | 07200      |         |              |               |                      | (769)                                                                                                    |  |
| - W44                           | 5月1日<br>水曜        | 5月2日<br>木曜 | 「日本日    | 5년4년<br>+행CD | 5858<br>11800 | 5月6日<br>月曜 <b>6日</b> | 5月7日<br>火曜                                                                                                    |  |
| <b>+*</b> )                     | 体                 | 林          |         |              |               |                      | 体                                                                                                    |  |
| TWI                             | (8.               | 休          |         |              |               | •                    | 体                                                                                                    |  |
| 40 I                            | 床                 | 休          |         |              |               |                      | 体                                                                                                    |  |
| (BIT)                           |                   | •          |         |              |               |                      | •                                                                                                    |  |
| 1                               | 1.00              |            |         |              |               |                      |                                                                                                    |  |

## (3) ログイン画面

団体番号および団体登録時に登録したパスワードを入力することでログインができます。パスワードを忘れた場合は、事前にメールアドレスを登録している団体のみ品川区施設予約システム上で再設定が可能です。

| 金しせつよやく |        |                                                                    |
|---------|--------|--------------------------------------------------------------------|
|         |        | 含みーム 四年の 節柱第 注意がセイ                                                 |
|         | ログイン ③ |                                                                    |
|         |        | 和田老書特( <u>後</u> 有)                                                 |
|         |        | /009-F(per) 10-670+23.5π)                                          |
|         |        |                                                                    |
|         |        |                                                                    |
|         |        | (1) (4) (A.C.) (1) (#1) (1) (4) (4) (4) (4) (4) (4) (4) (4) (4) (4 |

## 品川区施設予約システム操作画面について

#### (4)予約画面

ログイン後、週間スケジュールにて空いている枠については、予約が可能 です。予約申請時には、利用目的、催し物名、利用人数を入力後、予約ボタ ンを押すことで、申請完了となります。

※施設で予め設定した利用目的以外の種目は、原則行うことができません。

| TOF YEAR |                      |                         |                  |    | W T California |
|----------|----------------------|-------------------------|------------------|----|----------------|
|          |                      | ★□-□ 図2時♥               | ©Hr2~ ≡€t        | 他立 |                |
|          | 予約内容確認 ⑦             |                         |                  |    |                |
|          | 以下の内容で予約を行います。       |                         |                  |    |                |
|          | No. 1%南小学校 4月26日(13) | ej2024年                 |                  |    |                |
|          | 利用時間                 | 0988009~12890           | u <del>n</del> : |    |                |
|          | 2022                 | <u>7%</u> -+            |                  |    |                |
|          | 利用目的(長期)             | 1(                      |                  |    |                |
|          | <b>挙し</b> 物名         | (\$*\$0(#23.0)<br>\$100 |                  |    |                |
|          | 利用人發( <u>多用</u> )    | (半内文中c3.7)1<br>30       |                  |    |                |
|          |                      |                         | -                |    |                |
|          |                      | ~ 下島)                   | ★ 4+>±0          |    |                |

#### (5) 未入金予約確認画面

ログイン後、申請した予約のうち未入金分の予約を確認することができま す。また、オンラインクレジットカード決済を希望する場合は、「オンライン決済画面へ」を押すことで決済画面へ進むことができます。

| 金しせつよやく |                                                                                                    |                                                                | 1000                                           |                                 |                       | 1                               |                        |                                               | 4 | <b>(</b> 夏~ | 075//- |
|---------|----------------------------------------------------------------------------------------------------|----------------------------------------------------------------|------------------------------------------------|---------------------------------|-----------------------|---------------------------------|------------------------|-----------------------------------------------|---|-------------|--------|
|         |                                                                                                    | 1                                                              | <b>A</b> 7 ±                                   | ⊠)¥(~                           | Ø#a-                  | 1                               | 7.0 <b>8</b> 10        |                                               |   |             |        |
|         | 未入金予                                                                                                    | 約の確認・3                                                         | 支払                                             |                                 |                       |                                 |                        |                                               |   |             |        |
|         | 2月10日 2017月<br>市内市口市内地方3<br>511年12月25日<br>第二、大計4月27<br>日本4月 2017月<br>日本4月 2017月<br>日本51 2017月<br>日本51 2017月 | HANNESCOUNT<br>NA THURSDAY<br>NA HOUGHART JI<br>NA HOUGHART JI | 8.<br>1978:5.44<br>1956:801:19<br>0:95:01:1997 | 1990日<br>1995日で全部の<br>初かりからとが新り | andara a<br>tt. 214-1 | 905<br>2017/28/08<br>2016218/08 | antiliket<br>Døvter av | n, adorareritter<br>Kristoritter, 5 <b>19</b> |   |             |        |
|         | 予約冊号                                                                                                    | 利用日                                                            | (d)151                                         | SUBC.RI                         | 词给于的                  | 利用开金                            | <b>麦抵状</b> 泥           | オンライン決済                                       |   |             |        |
|         | 10000                                                                                                    | 5月17日(新御)                                                      | -ReftCost                                      | 光池市学校                           | 1225                  | 3555.27                         | 200                    | 支払金額:800円                                     |   |             |        |
|         | 2023102713                                                                                                    | 2024年                                                          | 218400/9                                       | 1002                            | <i>\$1</i> )          | 800-4                           | 80141                  | オンラインは第四カヘ                                    |   |             |        |
|         |                                                                                                    |                                                                |                                                | * E                             | ea -                  |                                 |                        |                                               |   |             |        |

### (6) メッセージ伝達画面

学校から各団体に連絡する事項がある場合は、ログイン後メッセージを確認することができます。

また、メッセージを受信した場合は、確認ボタンを押すまで、予約確認等の操作ができない仕様となります。

| おいにであ うりらえから |                                          |  | 42 |
|--------------|------------------------------------------|--|----|
|              | 施設からのメッセージ ③                             |  |    |
|              | 1%周が学校)<br>5月20日1:日東で工業に20年代的/%-1%と30月5。 |  |    |
|              | ~ 9633                                   |  |    |